# 济宁太白湖控股集团有限公司

# 招采购平台

# 专家操作手册

| 济宁太白湖控股集团有限公司1 |
|----------------|
| 招采购平台1         |
| 专家操作手册1        |
| 一、注册及登录        |
| 二、评标准备6        |
| 2.1、招投标文件      |
| 2.2、评标办法       |
| 2.3、专家签到       |
| 2.4、推荐评委负责人    |
| 三、初步评审10       |
| 3.1、资格审查10     |
| 3.2、废标单位列表10   |
| 3.3、评标响应对话11   |
| 3.4、二次报价12     |
| 四、详细评审15       |

| 4.1、 | 、节能环保加分    | 15 |
|------|------------|----|
| 4.2  | 、评审价格及折减确认 | 16 |
| 4.3  | ,技术标评分     | 17 |
| 4.4、 | 、报价得分      | 18 |
| 4.5  | 、商务标评分     | 19 |
| 4.6  | 、资信标得分     | 20 |
| 五、议  | 平标结果       | 21 |
| 5.1  | ,提交记录      | 21 |
| 5.2  | 、结果汇总      | 22 |
| 5.3  | 、最终排名      | 23 |
| 5.4  | 、评标报告      | 23 |
| 5.5  | 、评标结束      | 24 |

# 一、 注册及登录

浏览器访问 https://tbhkg.ebidlink.cn/,进入太白湖控股集团有限公司招采网首页,在"用户服务"栏目点击登录。

| <b>金</b> 济宁太白湖控股集团有限公司招采购平台               |                                                         |
|-------------------------------------------|---------------------------------------------------------|
| 首页 工作动动                                   | 行业资讯 政策法规 联系我们                                          |
| <b>让企业采购更简单</b><br>全流程电子化全面解决企业采购难<br>••• | 题<br>1000000000000000000000000000000000000              |
| ▮ 工作动态                                    | 更多>>       □     用户服务       □     立即啓录       ○     田户注册 |
|                                           | ■政策法规 更多>>                                              |

然后点击"评标专家登录",如未注册账户,点击"注册"进行专家 注册。

| ● 用户名登录             | <b>、</b> 手机 <u>登</u> 录 |                                                    |  |
|---------------------|------------------------|----------------------------------------------------|--|
| 请输入用户名或邮箱           |                        |                                                    |  |
| 请输入密码               |                        | $\neg$ $\sum$ $\land$ $\land$                      |  |
| -23<br>             | 登录                     |                                                    |  |
| 1.注册交易主体(采购人、采购代理、供 | (应商),请点击 🔊 注册          |                                                    |  |
| 2. 注册评标专家,请点击 🔍 注册  |                        |                                                    |  |
| 3. 忘记用户密码,请点击 这里    |                        |                                                    |  |
|                     |                        | $\left\{ \begin{array}{c} \\ \end{array} \right\}$ |  |

弹出注册信息编辑页面,逐项填写信息。填写信息时可点击输入框右侧的"检测"按钮及时检测输入的信息是否符合要求,填写完成后点击 "提交注册"按钮。 🗟 网上电子招标采购平台

← 返回登录

| 账户注册   |                                             |
|--------|---------------------------------------------|
| 邮箱地址   | 请输入电子邮箱地址                                   |
| 用户名    | 请输入用户名检测                                    |
|        | 由字母、数字、下划线组合,以字母开头的6-32位字符串                 |
| 密码     | 请输入密码                                       |
|        | 由字母、数字、下划线进行组合的6-32位字符串                     |
| 再次输入密码 | 请再次输入密码                                     |
| 评标专家信息 |                                             |
| 姓名     | 请输入身份证件的姓名                                  |
| 身份证号   | 采用GB 11643 - 1999《公民身份号码》 检测                |
| 性别     | ◎男 ◎女                                       |
| 出生日期   |                                             |
| 职务     |                                             |
| 最高学历   | · 法许返 • • • • • • • • • • • • • • • • • • • |
| 职称     |                                             |
| 是否在职   |                                             |
| 当前工作单位 |                                             |
| 通讯地址   |                                             |
| 邮政编码   | 请输入6位邮政编码                                   |
| 所属行业   | 请选择3位行业代码                                   |
| 工作年限   | 0 年                                         |
| 手机     |                                             |
| 其他联系方式 |                                             |
|        | 提交注册                                        |

注册成功,显示注册成功页面,审核通过后,方可登录系统进行业务操 作。

| 注册成功  |  |
|-------|--|
| 名称    |  |
| 用户名:  |  |
| 电子信箱: |  |

填写"用户名"和"密码",点击"登录"按钮登录系统。

# 二、评标准备

专家登录后点击"网上开评标系统"。

| ▲ 网上电子招标采购平台                                      | - 启动页             | ☑ 技术支持 🕞 安全退出                    |
|---------------------------------------------------|-------------------|----------------------------------|
| 选择子系统:                                            |                   |                                  |
| ○ 交易主体信息<br>○ ○ ○ ○ ○ ○ ○ ○ ○ ○ ○ ○ ○ ○ ○ ○ ○ ○ ○ | 采购供应交易<br>采购及供应操作 | <b>网上开评标系统</b><br>在线解密投标文件、唱标等功能 |

点击左侧评标项目,找到该项目点击"进入项目"。

| 😵 🕅上开评标系统 📃 |                           |              |         |      | ¢ | z ~   |   |
|-------------|---------------------------|--------------|---------|------|---|-------|---|
| ♂ 工作台       | 首页 • 评标项                  | iΞ           |         |      |   |       |   |
| 🛈 评标项目      | 评标项目                      | 选择项目进入评审页面   |         |      |   |       |   |
|             | <ul> <li>今日开标项</li> </ul> | 页目 🥚 已开标项目   | 请输入查询文本 |      |   |       | Q |
|             | 操作                        | 标段(包)编号 🛛 🔶  | 标段(包)名称 | 项目名称 |   | 开标时间  | • |
|             | 进入项目                      |              | 1       |      |   | 2     |   |
|             | 第1-1条/共1                  | 条; 毎页 10 🗸 条 |         |      | « | < 1 > | » |
|             | 设置开标结                     | 束后进行评标!      |         |      |   |       |   |

### 2.1、招投标文件

点击左侧菜单栏"评标准备"下的"招投标文件",查看招标文件。

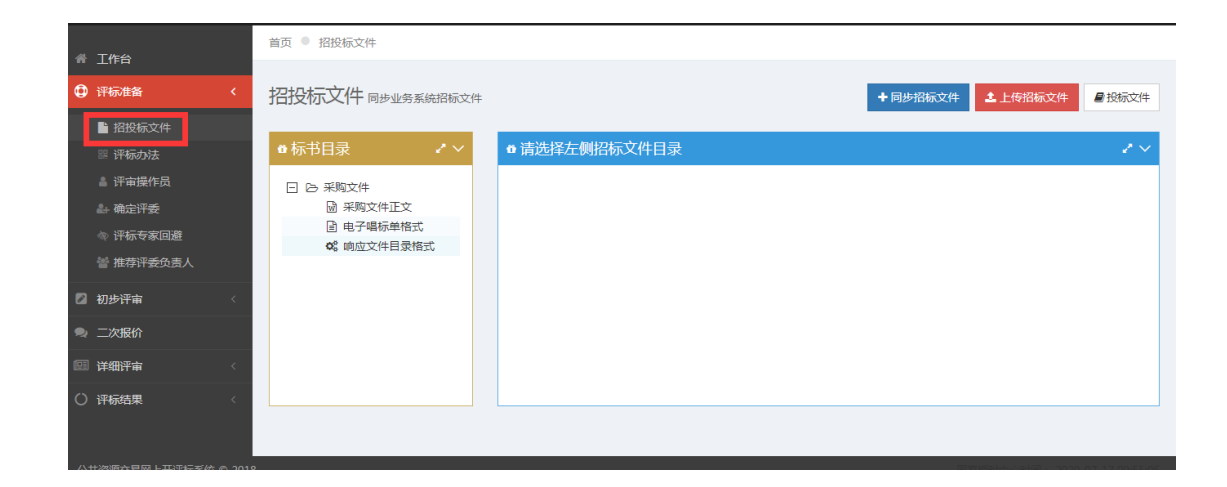

### 2.2、评标办法

点击左侧菜单栏"评标准备"下的"评标办法",查看评标办法细则, 如需修改,点击退回修改按钮。

| *   | 工作台       |    | 首页 🔍 评标办法   |                                                                                                    |          |
|-----|-----------|----|-------------|----------------------------------------------------------------------------------------------------|----------|
|     |           |    | \\ <b>_</b> |                                                                                                    |          |
| ¥   | 「「ちち」     | `` | 1半你小法 开标前许  | 分规则、系数等必须设置完成,否则无法同步到评标系统中。                                                                                                    | ◎查看      |
|     | ▶ 招投标文件   |    |             |                                                                                                    |          |
|     | 昱 评标办法    |    | ✿ 属性        |                                                                                                    | $\sim$   |
|     | 🚔 评审操作员   |    |             |                                                                                                    |          |
|     | an 确定评委   |    | 评标办法名称      | The end of the second second sec |          |
|     | 🕸 评标专家回避  |    | 评标办法描述      | 综合评分法                                                                                                    |          |
|     | 警 推荐评委负责人 |    | 评标入围规则      | 未设定                                                                                                    |          |
|     | 初步评审      |    | 评审结果汇总方式    | 得分的平均值                                                                                                    |          |
| 2   | 二次报价      |    | 启用暗标        | <b>A</b>                                                                                                    |          |
| 193 | 详细评审      |    | 错位暗标评审      | 쥼                                                                                                    |          |
| 0   | 评标结果      |    |             |                                                                                                    |          |
|     |           |    |             |                                                                                                    |          |
|     |           |    | ■ 退回记录      |                                                                                                    | ● 退回修改 🗸 |

# 2.3、专家签到

专家点击左侧"评标专家回避"

| e        | <mark>网上</mark> 开评标系统 | $\equiv$ |            |                     | •       | ・快捷操作 ~ | 😞 评标响应对话 | 🧶 : 💷  |
|----------|-----------------------|----------|------------|---------------------|---------|---------|----------|--------|
| ~        |                       |          | 首页 • 评标专家回 | 〕避                  |         |         |          |        |
|          | 工作台                   |          |            |                     |         |         |          |        |
| ٥        | 评标准备                  | <        | 评标专家回:     | <b>迎</b> 需要回避招标投标相关 | 长单位     |         |          |        |
|          | ▶ 招投标文件               |          |            |                     |         |         |          |        |
|          | 闘 评标办法                |          | • 评委信息     |                     |         |         |          |        |
|          | ≜ 评审操作员               |          |            |                     |         |         |          |        |
|          | ♣ 确定评委                |          | 标段(包)      | 编号 37 计             | 标段(包)名和 | 你 1     |          |        |
|          | 🔷 评标专家回避              |          | 招          | <b>示人</b> 采 试       | 招标代理    | 2       | " 十 " 公司 |        |
|          | 警 推荐评委负责人             |          |            |                     |         |         |          |        |
| 盦        | 清标                    | <        | 专家姓名       |                     | 专家类型    | 在库专家    |          |        |
|          | 初步评审                  | <        | 回避状态       | 未设定                 | 签到时间    | 202     | 11       |        |
| <b>Q</b> | 二次报价                  |          |            |                     |         |         |          |        |
|          |                       |          |            |                     |         |         |          |        |
| 2        | 初步评审                  | <        | 回避状态       | 未设定                 | 签到时间    | 2       | 11       |        |
| 2        | 二次报价                  |          |            |                     |         |         |          |        |
|          | 详细评审                  | <        |            |                     |         |         |          |        |
| 0        | 证 标准 甲                | ,        | ■ 单位列表     |                     |         |         |          |        |
|          | FT 10x-Dax            |          |            |                     |         |         | 上发回日天    |        |
|          |                       |          |            |                     |         |         | ▼ 並到且小言  | ● 而女凹歴 |
|          |                       |          | 序号         | 单                   | 自位名称    |         | 冒 单位类型   | と 送择   |
|          |                       |          | 1          |                     |         |         | 100.0    |        |
|          |                       |          | 2          |                     |         |         | 1.0550   |        |
|          |                       |          | 3          | 1.000               |         |         | 10.000   |        |
|          |                       |          | 4          | 1.000               | -       |         | 0.000    |        |
|          |                       |          | 5          | 1000                |         |         | 0.075    |        |
|          |                       |          | 6          | 2                   | 1000    |         | 8640     |        |
|          |                       |          |            |                     |         |         |          |        |

### 2.4、推荐评委负责人

点击左侧菜单栏"评标准备"下的"推荐评委负责人",右侧显示评 委列表,在想要推荐成为评委负责人对应的列表中,点击对应"操作"列 的"推荐"按钮,即可对该评委投一票。

| 会 工作台                                                                                                    | 首页 • 推荐评委(    | 负责人           |                |                  |      |
|----------------------------------------------------------------------------------------------------|---------------|---------------|----------------|------------------|------|
| <ul> <li>➡ 工市口</li> <li>➡ 工市口</li> <li>➡ 工市</li> <li>➡ 工市</li></ul> | 推荐评委负         | 责人 推选评标委员会组   | ΙK             |                  |      |
| ■ 招投标文件 器 评标办法                                                                                                    | 说明:"评标委       | 员会组长"以评标专家得票量 | 多的评委为"评标委员会组长" | 7,得票数超过评委个数半数以上。 |      |
| ■ 评审操作员 ▲ 确定评委                                                                                                    | <b>矕</b> 评委列表 |               |                |                  | € 刷新 |
| ♥ IF 小 マ 家 回 座 營 推荐评委负责人                                                                                                    | 序号            | 评委姓名          | <b>冒 推荐票数</b>  | 我的推荐             | 操作   |
| <b>血</b> 清标 <                                                                                                    | 1             | 100           | 2              | 我的推荐             |      |
| 💋 初步评审 🛛 🕹 <                                                                                                    | 2             | 5             | 0              |                  | ✔推荐  |
| 🗣 二次报价                                                                                                    | 3             |               | 0              |                  | ✔推荐  |
| □□ 详细评审 〈                                                                                                    |               |               |                |                  |      |
| ····································                                                                                                    |               |               |                |                  |      |

得票最多且票数超过评委个数半数以上的评委,在评委列表下方会显示"确定成为组长"按钮,点击该按钮即确定成为评委组长。

| 荐评委负责    | 责人 推选评标委员会组  | K               |               |     |
|----------|--------------|-----------------|---------------|-----|
| 兑明:"评标委员 | 会组长"以评标专家得票最 | 多的评委为"评标委员会组长", | 得票数超过评委个数半数以上 | 0   |
|          |              |                 |               |     |
| • 评委列表   |              |                 |               | 2刷  |
| 序号       | 评委姓名         | ■ 推荐票数          | 我的推荐          | 操作  |
| 1        | Ť.           | 3               | 我的推荐          |     |
| 2        | 100          | 0               |               | ✔推荐 |
| 3        |              | 0               |               | ✔推荐 |
|          |              |                 |               |     |
|          |              | ✔ 确认成为评委组长      |               |     |
|          |              |                 |               |     |
| • 证委列表   |              |                 |               | の副新 |
| H Z/JA   |              |                 |               |     |
| 序号       | 评委姓名         | ┣ 推荐票数          | 我的推荐          | 操作  |
| 1        | 组长           | 3               | 我的推荐          |     |
| 2        |              | 0               |               |     |
|          |              |                 |               |     |

# 三、初步评审

### 3.1、资格审查

点击左侧菜单栏"初步评审"下的"资格审查",审查投标人资格。

| 2 初步计中 ( |                     |   |    |               |       |       |                     |
|----------|---------------------|---|----|---------------|-------|-------|---------------------|
| 🗟 在线验证   | <b>誉</b> 投标人列表      |   |    |               |       |       | 2                   |
| ✔ 形式评审   |                     |   |    |               |       |       | (                   |
| ▲ 资格审查   |                     |   |    |               |       |       |                     |
|          | 操作 投标人名称            | * | 状态 | ◆     市     1 | 查结果   | 审查人   | 备注                  |
|          |                     |   | 正常 | [未            | (审查]  | [未审查] | [未审查]               |
| ₹ 初步评审结果 |                     |   | 正常 | 未]            | (审查]  | [未审查] | [未审查]               |
|          | ✔审查                 |   | 正常 | [未            | (审查]  | [未审查] | [未审查]               |
|          | 第1-3条/共3条;每页 100 ▼条 |   |    |               |       | « <   | $1 \rightarrow \gg$ |
|          |                     |   |    |               |       |       |                     |
|          |                     |   |    |               |       |       |                     |
|          |                     |   |    |               |       |       | ■ 查看投标:             |
| 编码 评审名称  |                     |   |    | 描述            | 结     | 果     | 备注                  |
| 01       |                     |   |    | 1             | () 通过 |       |                     |
|          |                     |   |    |               | -     |       |                     |
|          |                     |   |    |               |       |       |                     |
| 最终审查结果   |                     |   |    |               |       |       |                     |
|          | * 审查结果 🔵 通过 🔵 不通过   |   |    |               |       |       |                     |
|          | <b>在</b> 计          |   |    |               |       |       |                     |
|          | 田仁                  |   |    |               |       |       |                     |
|          |                     |   |    |               |       |       |                     |
|          |                     |   |    |               |       |       |                     |
|          |                     |   |    |               |       |       |                     |
|          |                     |   |    |               |       |       |                     |
|          |                     |   |    |               |       |       |                     |

## 3.2、废标单位列表

对评审不符合的供应商予以废标处理。

| 🗘 评标准备   | < |                    |                           |               |
|----------|---|--------------------|---------------------------|---------------|
| 清标       | < | <b>i</b> 投标单位一览表   |                           | 2~            |
| 💋 初步评审   | < | 操作 投标人名称           | ▼ 投标总价(元)                 | 评审报价(元) ↓     |
| 🗳 在线验证   |   | ●废标                |                           |               |
| ✓ 形式评审   |   | / 废标               |                           |               |
| ✓ 资格审查   |   | 第1-2条/共2条;每页 10 ▼条 |                           | « < 1 > »     |
| 🖌 响应性评审  |   |                    |                           |               |
| ★ 废标单位列表 |   |                    |                           |               |
| ➡ 国标串标分析 |   | ◎废标/未入围单位一览表       |                           |               |
| ▼ 初步评审结果 |   |                    |                           |               |
| 🗣 二次报价   |   | 操作 投标人名称 英羽        |                           |               |
|          | , | • 操作▼ .            | 平東 取除按价截止时间削,没有往系统内按价,视为1 | <b>这</b> 山娃闹。 |

### 3.3、评标响应对话

适用于询标、竞争性谈判、竞争性磋商在线交流场景,由评委开启对话。

点击"评标响应对话",选择要对话的供应商,点击对应的操作按钮,然后点击"开始对话",该供应商即可收到专家发送的消息进行对话。

| 😵 🕅 上开评标系统 📄       |                            | 🔹 快捷操作 🗸 🔍 🦉 环间应对话 🛛 📄 z 💴 1 🗸 |
|--------------------|----------------------------|--------------------------------|
| ▲ 工作台              | 首页 。 廉洁信用承诺书               |                                |
| •• 土ГЦ<br>① 评标准备 < | <b>廣注信田承诺书</b> 确认并由子签名后进行了 |                                |
| <b>童</b> 清标 <      |                            | 1 - 2211 TURIT                 |
| ☑ 初步评审 <           | ■ 专家1                      |                                |
| 🗣 二次报价             |                            |                                |
| □□ 详细评审 <          |                            |                                |
| ○ 评标结果 〈           |                            |                                |

| 😔 🕅 上开评标系统                                                                                                    | $\equiv$ |                        |               |                | ✿ 快捷操作 ~    | 🗪 评标响应对话   |            | ×        |
|----------------------------------------------------------------------------------------------------|----------|------------------------|---------------|----------------|-------------|------------|------------|----------|
|                                                                                                    |          | 首页 • 评标响应对词            | 5             |                |             |            |            |          |
| <ul> <li>□ _1FD</li> <li>□ _ 1FD</li> <li>□ _ 1FD</li></ul> | <        | 还未同应动于                 | E.            |                |             |            |            |          |
|                                                                                                    | <        | N 1 11/14/01/07/2 1 ht | 7             |                |             |            |            |          |
| 🖉 初步评审                                                                                                    | <        | 營 投标人列表                |               |                |             |            |            |          |
| ● 二次报价                                                                                                    |          |                        |               |                |             |            |            | 0        |
| @ 详细评审                                                                                                    | <        |                        |               |                |             |            |            | Q        |
| 〇 评标结果                                                                                                    | <        | 操作 技                   | 标人名称          | 投标报价<br>(元)    | 评审报价<br>(元) | 对话开始<br>时间 | 对话结束<br>时间 | 对话<br>状态 |
|                                                                                                    |          | ●操作 = 月                |               |                |             | _          | -          | 未设置      |
|                                                                                                    |          | ● 开始对话                 |               | -              | -           | _          | _          | 未设置      |
|                                                                                                    |          | ✿操作▼                   |               | <b>^</b>       | -           | -          | -          | 未设置      |
|                                                                                                    |          | 第1-3条/共3条;             | ·<br>每页 100 🗸 | 条              |             | *          | < 1 >      | >        |
|                                                                                                    | 815      |                        |               |                |             | 우모고=       |            | ×        |
|                                                                                                    |          |                        |               |                |             | 成贝列衣       |            |          |
| By Fritz                                                                                                    |          |                        |               | <b>9</b> 评委1 1 | :28         | ④ 评委1      |            |          |
|                                                                                                    |          |                        |               |                |             |            |            |          |
| <b>R</b> = 7                                                                                                    |          |                        |               |                |             |            |            |          |
| 国 详细                                                                                                    |          |                        |               |                |             |            |            |          |
| <b>)</b> 评杭                                                                                                    |          |                        |               |                |             |            |            | 1        |
|                                                                                                    |          |                        |               |                |             |            |            |          |
|                                                                                                    |          |                        |               |                |             |            |            |          |
|                                                                                                    |          |                        |               |                |             |            |            | 置        |
| 发送消息                                                                                                    |          |                        |               |                |             |            |            | 置        |
|                                                                                                    |          |                        |               |                | <b> </b>    |            |            | >        |
| 传文件                                                                                                    | ŧ(pdf,d  | oc,zip)                | 传图片           | ˈ(jpg,png,jpe  | eg)         |            |            |          |

### 3.4、二次报价

谈判和磋商项目,根据评标流程,如需启动二次报价,由评标专家组 长添加二次报价记录点"添加报价记录"按钮。

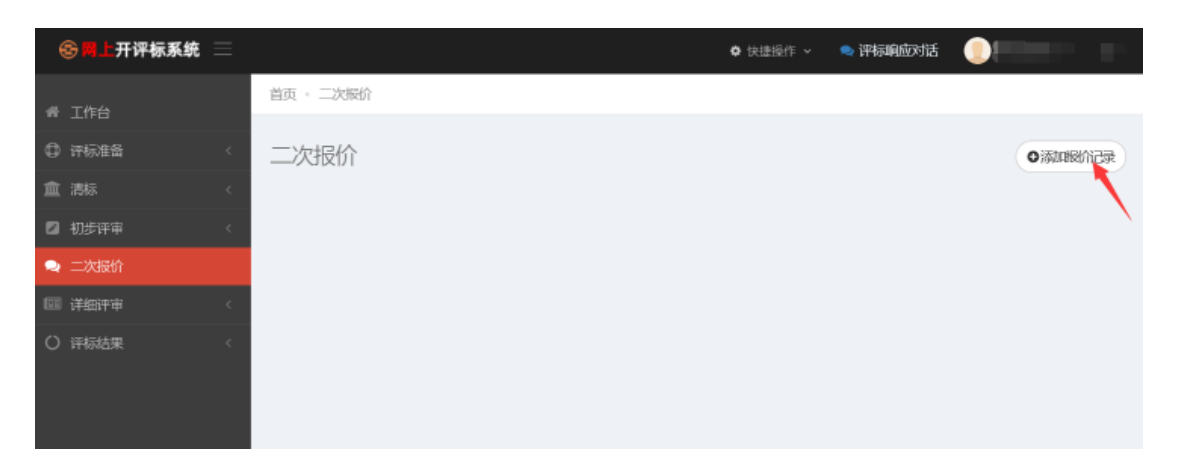

设置二次报价的方式、是否为最终报价、以及二次报价递交截止时间 后点击保存即可。

| ᢒ                          | 开评标系统 📃   | 🏚 快捷操作 🗸 🛛 🗩 🏹                  |         |
|----------------------------|-----------|---------------------------------|---------|
|                            | 创建报价记录    |                                 | ×       |
| ☆ 工作台                      |           |                                 |         |
| ③ 评标准                      | i 设置      |                                 | 北へ      |
| 🏛 清标                       | *报价方式     | ● 单一总价 ○ 单一单价 ○ 单优惠率 ○ 单一费率 ○ : | 组合报价    |
| 初步评算                       | * 报价轮次    | 2                               | ~       |
| ➡ 二次报付                     | * 是否为最终报价 | ✓ 是                             |         |
| <ul> <li>〇 评标结!</li> </ul> | *报价递交截止时间 | 20j                             |         |
|                            |           |                                 |         |
|                            |           |                                 |         |
|                            |           |                                 | 取消 🕒 保存 |

二次报价时间截止后,评标组长进入二次报价页面,可查看所有供应 商的报价,点击"全部报价生效"按钮。

| 😪 🗖 上开评标系统 | $\equiv$ |        |               | ✿ 快捷操作 ~ | 🗨 评标响应对话 |         |
|------------|----------|--------|---------------|----------|----------|---------|
| 🖉 初步评审     | <        | Q 第1次报 | 衍             |          |          | ☞编辑・ペー  |
| 喿 二次报价     |          | 序号     | 投标人名称         | 单一总价     | 是否生效     | 操作      |
| 回 详细评审     | <        | 1      | Participation |          | D        | ■查看     |
| ○ 评标结果     | <        | 2      | 3             | -        |          | ■查看     |
|            |          | 3      |               | ~        | ì        | ■查看     |
|            |          |        |               |          |          |         |
|            |          |        |               |          |          |         |
|            |          | Q 第2次报 | 段价 (最终报价)     |          |          | ◎编辑 ど ~ |
|            |          | 序号     | 投标人名称         | 单一总价     | 是否生效     | 操作      |
|            |          | 1      | 3             | -        | ¢        | ■查看     |
|            |          | 2      |               | <u>^</u> | D        | ■查看     |
|            |          | 3      |               |          | 0        | ■查看     |
|            |          | ☞ 全部报  | 价生效           |          |          |         |

选择"是",投标价格及评审价格将更新为最新的报价,开标系统可进行二次唱标。

| <b>你确定吗?</b><br>确定执行吗?投标价格及速度价格将更新为此次据价目 |
|------------------------------------------|
| 取消 是                                     |

| Q 第2次报 | 员价 (最终报价)                                |      |      | で编辑・ |
|--------|------------------------------------------|------|------|------|
| 序号     | 投标人名称                                    | 单一总价 | 是否生效 | 操作   |
| 1      | 111 JULY P. 4.                           | 00   | 是    | ■查看  |
| 2      |                                          | 0    | 是    | ■查看  |
| 3      | 2000 00 00 00 00 00 00 00 00 00 00 00 00 |      | 是    | ■查看  |
| ☞ 全部振  | 於生效                                      |      |      |      |

# 四、详细评审

# 4.1、节能环保加分

点击"设置"按钮,填写加分分值和备注。

| ₱ <sup>₩</sup><br>刀步评审 |   | 2002 11300 |            |   |         |               |        |     | _     |
|------------------------|---|------------|------------|---|---------|---------------|--------|-----|-------|
| 次报价                    |   | 操作         | 投标人名称      | • | 投标总价(元) | \$<br>评审报价(元) | ♦ 加分分值 | i ÷ | 加分原因  |
| 御评审                    | < | ◆设置        |            |   |         |               | 0      |     | 无     |
|                        |   | ✿ 设置       | . 词        |   |         |               | 0      |     | 无     |
| 节能坏保加分                 |   | • 设置       |            |   |         |               | 0      |     | 无     |
| ) 评审价格及折减确认<br>] 技术标评分 |   | 第1-3条/共3   | 条;每页 10 ▼条 |   |         |               |        | « < | 1 > » |
| 〕技术标评审汇总               |   |            |            |   |         |               |        |     |       |
| 报价得分                   |   |            |            |   |         |               |        |     |       |
| 报价得分汇总                 |   |            |            |   |         |               |        |     |       |
| 商务标评分                  |   |            |            |   |         |               |        |     |       |
| 商务标评审汇总                |   |            |            |   |         |               |        |     |       |
|                        |   |            |            |   |         |               |        |     |       |

#### 加分确认

| *供应商名称 |    |     |
|--------|----|-----|
| *供应商代码 |    |     |
| * 加分分值 | 0  | 分   |
| *加分备注  | 无  |     |
|        |    |     |
|        |    |     |
|        |    |     |
|        |    | A   |
|        | 取消 | 自确认 |

# 4.2、评审价格及折减确认

点击"折减确认"按钮,选择是否小微、监狱、福利企业等。

| - |             |   | ● 小敞、福利、监狱企业及优先采购产品认定,折减后形成评审金额 |          |          |             |          |               |                    |             |             |            |            |
|---|-------------|---|---------------------------------|----------|----------|-------------|----------|---------------|--------------------|-------------|-------------|------------|------------|
| Ⅲ | 清标          | < | 小微企                             | 业折扣率 6%  |          |             |          |               | 监狱企业折扣率            | 6%          |             |            |            |
|   | 初步评审        | < | 优先产                             | 品折扣率 10% |          |             |          |               |                    |             |             |            |            |
| 2 | 二次报价        |   |                                 |          |          |             |          |               |                    |             |             |            |            |
|   | 详细评审        | < | ☞ 评审价格                          |          |          |             |          |               |                    |             |             |            | ** V       |
|   | ◎ 节能环保加分    |   |                                 |          |          |             |          |               |                    |             |             |            |            |
|   | ● 评审价格及折减确认 |   | 操作                              | 投标人名称    | 小微<br>企业 | 残疾人福<br>利企业 | 监狱<br>企业 | 节能产品金额<br>(元) | 优先采购产品金<br>额 ( 元 ) | 投标价格<br>(元) | 评审价格<br>(元) | 折减确认<br>状态 | 折减确认<br>备注 |
|   | 🖵 技术标评分     |   | a 古五                            |          | 否        | 否           | 否        | 0             | 0                  |             | -           | 不亨马托       |            |
|   | 🖵 技术标评审汇总   |   | ● 折减确认                          | 公        | Ц        | -           | -        | · ·           | v                  |             |             | 扣待遇        |            |
|   | ¥ 报价得分      |   | <ul> <li>● 查看</li> </ul>        |          | 否        | 否           | 否        | 0             | 0                  |             |             | 不享受折       |            |
|   | ¥ 报价得分汇总    |   | ✿ 折减确认                          | Ŧ        |          |             |          |               |                    |             |             | 扣待遇        |            |
|   | ¥ 商务标评分     |   |                                 |          |          |             |          |               |                    |             |             |            |            |
|   | ¥ 商务标评审汇总   |   |                                 |          |          |             |          |               |                    |             |             |            |            |
| 0 | 评标结果        | < |                                 |          |          |             |          |               |                    |             |             |            |            |

 $\times$ 

| i折减相关参数      |                                                                                                    | 2.1 |
|--------------|----------------------------------------------------------------------------------------------------|-----|
| * 供应商名称      | and the second second se |     |
| * 供应商代码      |                                                                                                    |     |
| * 是否为小微企业    | ○ 是 ◎ 否                                                                                                    |     |
| * 是否为残疾人福利企业 | ○ 是 ◎ 否                                                                                                    |     |
| * 是否为监狱企业    | ○ 是 ◎ 否                                                                                                    |     |
| * 节能产品       | ○ 有                                                                                                    |     |
| * 优先采购产品     | ○ 有                                                                                                    |     |
|              |                                                                                                    |     |
| i 确认意见       |                                                                                                    | 2.5 |
| * 确认状态       | ○ 已确认享受折扣待遇 ○ 已确认不享受折扣待遇                                                                                                    |     |
| 确认备注         |                                                                                                    |     |

# 4.3、技术标评分

点击"详细评审"下的"技术表评分",右侧显示技术标评审打分表格。点击每项评分项下的"打分"按钮或者每位投标人右侧的"打分"按钮,进行打分。

| ② 网上开评标系统     | 20 | 210504办公用 | 品采购test  |       |         | ✿ 快速操作 ~ 👒 <b>译标响应对话</b> 💿 🔶 🧳 | 鈩  |  |  |  |
|---------------|----|-----------|----------|-------|---------|--------------------------------|----|--|--|--|
| 希 工作台         |    | 首页 • 技术标  | 评分       |       |         |                                |    |  |  |  |
| ① 评标准备 🦷      | <  | 技术标评分     |          |       |         |                                |    |  |  |  |
| <u>血</u> 清标 。 | <  |           |          |       |         | 技术得分                           |    |  |  |  |
| ☑ 初步评审 🔹      | <  | 产品选型      | 售后服务1    | 售后服务2 | 实施计划和培训 | 评委将依据各响应文件所报服务及产品的技术响应情况进行评价   |    |  |  |  |
| 🔍 二次报价        |    | 打分        | 打分       | 打分    | 打分      | 打分                             |    |  |  |  |
| 🖼 详细评审 🔹      | <  | 1         | ■ 电子投标文件 |       |         | Ť                              | I分 |  |  |  |
| ◎ 节能环保加分      |    | [未打分]     | [未打分]    | [未打分] | [未打分]   | [末打分]                          |    |  |  |  |
| ■ 评审价格及折减确认   |    | 2         | ■电子投标文件  |       |         | Ŧ                              | 份  |  |  |  |
| 🖭 资信标评审       |    | [未打分]     | [未打分]    | [未打分] | [未打分]   | [未打分]                          |    |  |  |  |
| ▶ 资信标评审汇总     |    |           |          |       |         | <b>周提交评分结果</b>                 |    |  |  |  |
|               |    |           |          |       |         |                                |    |  |  |  |
| □ 技术标评审汇总     |    |           |          |       |         |                                |    |  |  |  |
| ¥ 报价得分        |    |           |          |       |         |                                |    |  |  |  |
| ¥ 报价得分汇总      |    |           |          |       |         |                                |    |  |  |  |

输入分值后点击"保存"按钮。

| 技术标评分 |                                                       |       |       |       |  |  |  |  |  |
|-------|-------------------------------------------------------|-------|-------|-------|--|--|--|--|--|
| 技术得分  |                                                       |       |       |       |  |  |  |  |  |
| 产品选型  | 产品选型 售后服务1 售后服务2 实施计划和培训 评委将依据各响应文件所报服务及产品的技术响应情况进行评价 |       |       |       |  |  |  |  |  |
| 保存取消  |                                                       |       |       |       |  |  |  |  |  |
| 1     | 投标文件                                                  |       |       |       |  |  |  |  |  |
|       | [未打分]                                                 | [未打分] | [未打分] | [未打分] |  |  |  |  |  |
| 2.    | 2.                                                    |       |       |       |  |  |  |  |  |
|       | [k]13]         [k]13]         [k]13]                  |       |       |       |  |  |  |  |  |
|       |                                                       |       |       |       |  |  |  |  |  |

### 全部打分后,点击下方的"提交评分结果"按钮,将评分结果提交。

| 技术标评分           |                                                                                       |    |    |    |  |  |  |  |  |
|-----------------|---------------------------------------------------------------------------------------|----|----|----|--|--|--|--|--|
|                 | 技术得分                                                                                  |    |    |    |  |  |  |  |  |
| 产品选型            | 产品选型         售后服务1         售后服务2         实施计划和培训         评委将依据各响应文件所报服务及产品的技术响应情况进行评价 |    |    |    |  |  |  |  |  |
| 打分              | 打分                                                                                    | 打分 | 打分 | 打分 |  |  |  |  |  |
| 1               | 电子投标文件                                                                                |    |    | 打分 |  |  |  |  |  |
| 4               | 4                                                                                     | 5  | 5  | 4  |  |  |  |  |  |
| 2               | ■电子投标文件                                                                               |    |    | 打分 |  |  |  |  |  |
| 5               | 5 2 4 4 3                                                                             |    |    |    |  |  |  |  |  |
| <b>四提交评</b> 分结果 |                                                                                       |    |    |    |  |  |  |  |  |

#### 4.4、报价得分

点击"详细评审"下的"报价得分",右侧显示打分表格。

| 😌 📕 上开评标系统 📃                  | 20210504办公用品采购test 🔹 快速操作 🗸 🧠 评标响应对话 🌔 🧊 折                                                                                                    |
|-------------------------------|----------------------------------------------------------------------------------------------------|
| 希 工作台                         | 首页 • 报价得分                                                                                                    |
| ◎ 评标准备 <                      | 报价得分                                                                                                    |
| ▲ 清标 〈                        |                                                                                                    |
| ☑ 初步评审 <                      | 报价得分                                                                                                    |
| ● 一次据价                        |                                                                                                    |
|                               |                                                                                                    |
| 💷 详细评审 🛛 🔍                    | 1                                                                                                    |
| ○ 节能环保加分                      | [kf]分]                                                                                                    |
| <ul> <li>评审价格及折减确认</li> </ul> | 2                                                                                                    |
| ▶ 资信标评审                       | (未打分)                                                                                                    |
| 🔄 资信标评审汇总                     | 四 楼大学分析里                                                                                                    |
| □ 技术标评分                       | Electronic Control of Control of |
| 🖵 技术标评审汇总                     |                                                                                                    |
| ¥ 报价得分                        |                                                                                                    |
| ¥ 报价得分汇总                      |                                                                                                    |

输入分值后点击"保存"按钮。

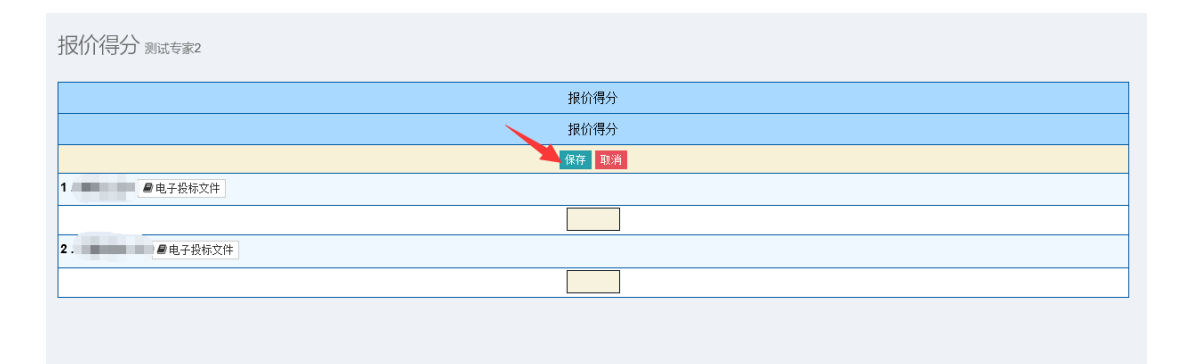

### 全部打分后,点击下方的"提交评分结果"按钮,将评分结果提交。

| 报价得分        |                 |
|-------------|-----------------|
|             | 报价得分            |
|             | 报价得分            |
|             | 打分              |
| 1. / 电子投标文件 | 打分              |
|             | 32              |
| 2. 图电子投标文件  | 打分              |
|             | 30              |
|             | <b>当提</b> 交评分结果 |

### 4.5、商务标评分

商务标评分 专家02

点击"详细评审"下的"商务标评分",右侧显示商务标的打分表格。

| 商务部分                                     |       |  |  |  |  |  |  |  |
|------------------------------------------|-------|--|--|--|--|--|--|--|
| 企业资质                                     | 项目案例  |  |  |  |  |  |  |  |
| 打分                                       | 打分    |  |  |  |  |  |  |  |
|                                          | 打分    |  |  |  |  |  |  |  |
| [未打分]                                    |       |  |  |  |  |  |  |  |
| 2. 建电子投标文件                               | 打分    |  |  |  |  |  |  |  |
| [未打分]                                    |       |  |  |  |  |  |  |  |
| 3. / / / / / / / / / / / / / / / / / / / | 打分    |  |  |  |  |  |  |  |
| [未打分]                                    | [未打分] |  |  |  |  |  |  |  |
| 日提交评分结果                                  |       |  |  |  |  |  |  |  |

填写得分信息点击保存。

| 商务标评分专家02                                |     |       |    |  |  |
|------------------------------------------|-----|-------|----|--|--|
|                                          | 商务  | 予部分   |    |  |  |
| 企业资质                                     |     | 项目案例  |    |  |  |
| 打分                                       |     | 打分    |    |  |  |
| 1.                                       |     |       | 打分 |  |  |
| [未打分]                                    |     | [未打分] |    |  |  |
| 2. 2. 2. 2. 2. 2. 2. 2. 2. 2. 2. 2. 2. 2 |     |       | 打分 |  |  |
| [未打分]                                    |     | [未打分] |    |  |  |
| 3 / / / / / / / / / / / / / / / / / / /  |     |       | 打分 |  |  |
| [未打分]                                    |     | [未打分] |    |  |  |
|                                          | 日提交 | 评分结果  |    |  |  |

#### 提交评分结果。

| 商务标评分 专家02                               |       |  |  |  |  |  |
|------------------------------------------|-------|--|--|--|--|--|
| 商务                                       | 部分    |  |  |  |  |  |
| 企业资质                                     | 项目案例  |  |  |  |  |  |
| 打分                                       | 打分    |  |  |  |  |  |
| 1. 1 2 电子投标文件                            | 打分    |  |  |  |  |  |
| [未打分]                                    | [未打分] |  |  |  |  |  |
| 2                                        | 打分    |  |  |  |  |  |
| [未打分]                                    | [未打分] |  |  |  |  |  |
| 3. / / / / / / / / / / / / / / / / / / / | 打分    |  |  |  |  |  |
| [未打分]                                    | [未打分] |  |  |  |  |  |
| 四提交评分結果                                  |       |  |  |  |  |  |

# 4.6、资信标得分

点击"详细评审"下的"资信标评分",右侧显示资信标的打分表格。

| 😂 📕上开评标系统 📃                           | 🕏 快捷操作 🗸 🤜 评标响应对话                        | ^ |
|---------------------------------------|------------------------------------------|---|
| <b>希</b> 丁作台                          | 首页 - 资信标评审                               |   |
| ····································· | 资信标评审                                    |   |
| <b>血</b> 清标 <                         |                                          |   |
| ◎ 初先评审 〈                              | 资信得分                                     |   |
|                                       | 资信得分                                     |   |
| 🔍 二次报价                                | 打分                                       |   |
| 💷 详细评审 🛛 🖌 🖌                          | 1. 1. 1. 1. 1. 1. 1. 1. 1. 1. 1. 1. 1. 1 |   |
| 节能环保加分                                | [未打分]                                    |   |
| ● 评审价格及折减确认                           | 2. 1分                                    |   |
| <b>图</b> 资信标评审                        | [未打分]                                    |   |
| 🖩 资信标评审汇总                             | <b>周</b> 提交评分结里                          |   |
| □ 技术标评分                               |                                          | ~ |

填写得分信息点击保存。

| ( | 🕏 🕅 上开评标系统  | $\equiv$ | or 快速操作 🗸 🧠 评标响应对话 👘 - 折 |
|---|-------------|----------|--------------------------|
|   | 工作台         |          | 首页 - 资信标评审               |
| ٩ | 评标准备        | <        | 资信标评审                    |
| 盦 | 清标          | <        |                          |
|   | 初先评审        | 1        | 资信得分                     |
|   | 11 4 H      | Ì        | 资信得分                     |
| ~ | 二次报价        |          | 保存 取消                    |
|   | 详细评审        | <        | 1. <b>日</b> 电子投标文件       |
|   | 节能环保加分      |          |                          |
|   | ● 评审价格及折减确认 |          | 2. 1 日本 电子投标文件           |
|   | 圓 资信标评审     |          |                          |
|   | 🔄 资信标评审汇总   |          |                          |

### 提交评分结果。

| ( | 🕏 🕅 上开评标系统                    | $\equiv$ | 💠 快捷操作 🗸 🔍 🔍 评标响应对话                   | 釿  |
|---|-------------------------------|----------|---------------------------------------|----|
|   | 工作ム                           |          | 首页。 资信标评审                             |    |
| - |                               |          |                                       |    |
| ٥ | 评标准备                          | <        | 资信标评审 跳欢                              |    |
| 盦 | 清标                            | <        |                                       |    |
| _ |                               |          | 资信得分                                  |    |
|   | 初步评审                          | <        | 资信得分                                  |    |
| 2 | 二次报价                          |          | 打分                                    |    |
| e | 详细评审                          | <        | 1                                     | 打分 |
|   | ◎ 节能环保加分                      |          | E                                     |    |
|   | <ul> <li>评审价格及折减确认</li> </ul> | L.       | 2 2 2 2 2 2 2 2 2 2 2 2 2 2 2 2 2 2 2 | 打分 |
|   | 🖪 资信标评审                       |          |                                       |    |
|   | 🗉 资信标评审汇总                     |          | 四提交评分结果                               |    |
|   |                               |          |                                       |    |

# 五、评标结果

### 5.1、提交记录

查看技术标、报价部分、商务标专家是否都已经提交。

| □□□ 详细评审 < | 操作     | 专家姓名 | 提交记录名称 | 是否活动 | 撤销原因 ♦ | 创建时间 |
|------------|--------|------|--------|------|--------|------|
| () 评标结果 〈  | ● 操作 → |      | 报价得分结果 | 是    |        |      |
|            | ● 操作 → |      | 报价得分结果 | 是    |        |      |
| ● 提父记录     | ●操作 →  |      | 报价得分结果 | 是    |        |      |

#### 5.2、结果汇总

全部专家评分结束后,由评标委员会组长汇总评审结果。点击左侧菜 单栏"评标结果"下的"结果汇总",然后点击"汇总评审结果"按钮, 进行结果汇总。

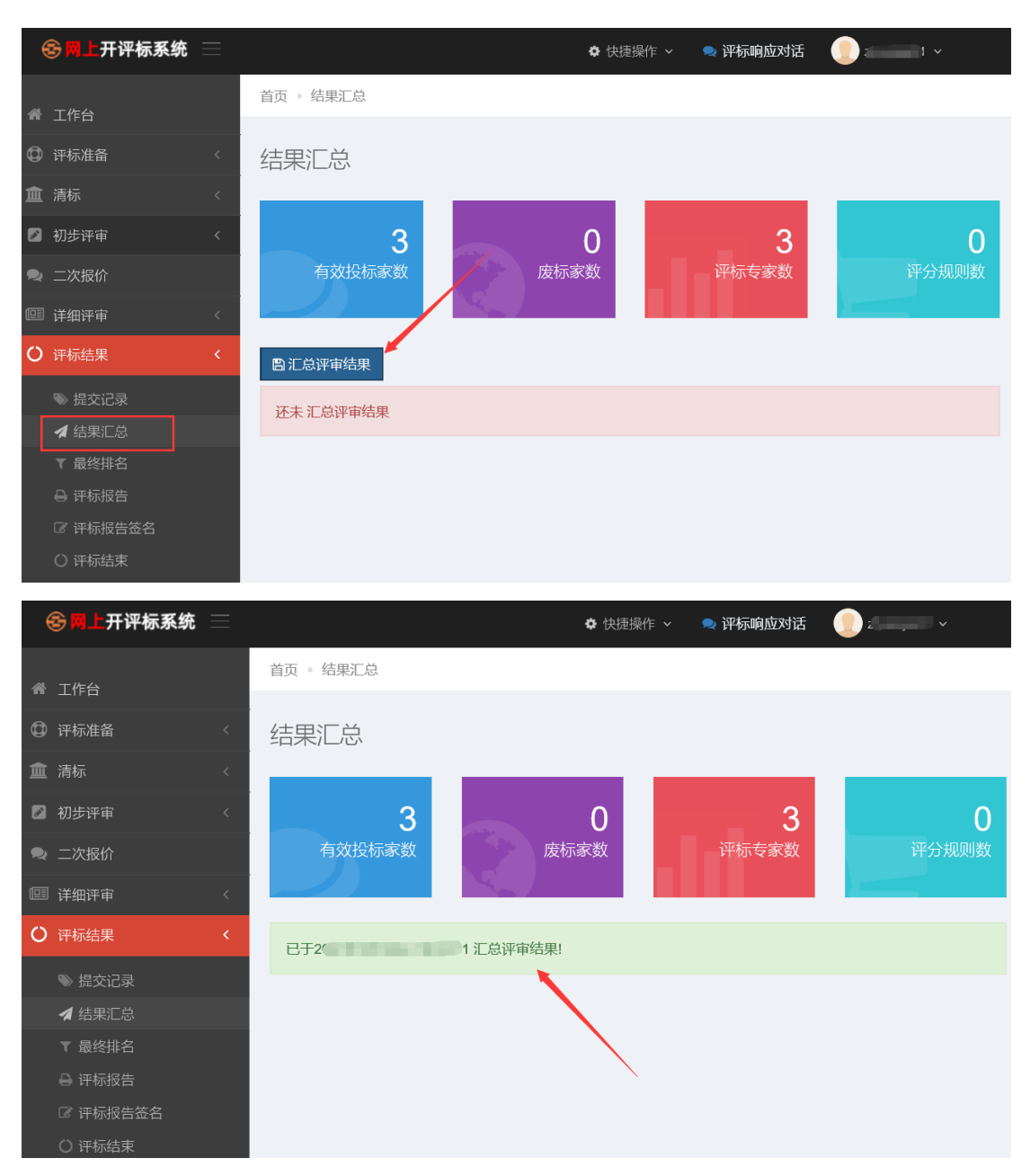

#### 5.3、最终排名

结果成功汇总后,可查看最终排名。点击左侧菜单栏"评标结果"下的"最终排名",右侧显示投标人最终排名列表。

| e | 🕞 🕅 上开评标系统                            |   |    |             |                                                                                                    | ✿ 快捷操作 ~ | 卑 评标响应对话 | 2 , ~   |
|---|---------------------------------------|---|----|-------------|----------------------------------------------------------------------------------------------------|----------|----------|---------|
| * | 工作台                                   |   | 首页 | ī • 最终排名    |                                                                                                    |          |          |         |
|   |                                       |   | _  | / · · · · / |                                                                                                    |          |          |         |
| Q | · · · · · · · · · · · · · · · · · · · | < | 最  | 终排名         |                                                                                                    |          |          |         |
| 盦 | 清标                                    | < |    |             |                                                                                                    |          |          |         |
| 8 | 初步评审                                  | < | 1  | ■排名         |                                                                                                    |          |          |         |
| R | 二次报价                                  |   |    |             |                                                                                                    |          |          |         |
|   | 详细评审                                  |   |    | 排名          | 投标人名称                                                                                                    | 评审结果     | 投标报价(元)  | 评审价格(元) |
|   | гшин                                  | Ì |    | 1           | Construction of the local distance of the local distance of the lo |          | 0        |         |
| 0 | 评标结果                                  | < |    | 2           | 2000/00/00/00                                                                                                    |          | 0        | -       |
|   | ≫ 提交记录                                |   |    | 3           | Sectore 1                                                                                                    | 00       | 0        | -       |
|   | 🔺 结果汇总                                |   |    |             |                                                                                                    |          |          |         |
|   | ▼ 最终排名                                |   |    |             |                                                                                                    |          |          |         |
|   | ➡ 评标报告                                |   |    |             |                                                                                                    |          |          |         |
|   | ☞ 评标报告签名                              |   |    |             |                                                                                                    |          |          |         |
|   | ○ 评标结束                                |   |    |             |                                                                                                    |          |          |         |

#### 5.4、评标报告

点击左侧菜单栏的"评标报告",在右侧"评标报告"列表中勾选上 要打印的评标报告,点击"打印选中"按钮,右侧显示选择打印的评标报告,连接好打印机,点击右上角的"打印"按钮即可打印选择的评标报告。

| ( | ② 网上开评标系统 | ≡ | 企业采购项目测试051101      |      |          | ✿ 快捷操作、                                     | 🗸 🔍 评标响应对                  | 话 🌔 z 💴                |      |  |  |
|---|-----------|---|---------------------|------|----------|---------------------------------------------|----------------------------|------------------------|------|--|--|
| * | 工作台       |   | 首页 • 评标报告           |      |          |                                             |                            |                        |      |  |  |
| ٩ | 评标准备      |   | 评标报告                |      |          |                                             |                            |                        |      |  |  |
| 盦 |           |   |                     |      |          |                                             |                            |                        |      |  |  |
|   | 初步评审      |   | ● 评标报告              |      | ∎打印4     | 项                                           |                            |                        | ⊖打印  |  |  |
| R | 二次报价      |   | ⊖ 打印选中 打开选中         |      |          | 评审价格由低                                      | <b>P审价格由低到高排序表</b>         |                        |      |  |  |
| œ | 详细评审      |   | □ 🔽 🖢 廉洁信用承诺        |      | 项目名称:    | <u>ل</u>                                    |                            | 打印时间: 2000000000004:11 |      |  |  |
| 0 | ~ 法 计 甲   |   |                     |      | 标段(包): 企 |                                             |                            |                        |      |  |  |
| Č | FTINE     |   | □  □  □  □  □  □  □ |      | 排序       | 投标人名称                                       | 投标报价                       | 基准值                    | 偏离值  |  |  |
|   |           |   | ✓ 🖹 评审价格由低到         | 同相   | 1        | (Base and the second                        | <b></b>                    | 0                      | 0000 |  |  |
|   | ▲ 结果汇总    |   | ✔ 🗎 评标报告            |      | 2        |                                             |                            | <b>D</b> 0             |      |  |  |
|   | ▼ 最终排名    |   |                     |      | 3        |                                             | 0                          |                        | 0013 |  |  |
|   | ➡ 评标报告    |   |                     |      | 开标地点: 2  |                                             |                            |                        |      |  |  |
|   | ☞ 评标报告签名  |   |                     |      | (1)      |                                             |                            |                        |      |  |  |
|   | 〇 评标结束    |   |                     | 评标报告 |          |                                             |                            |                        |      |  |  |
|   |           |   |                     |      | 一、项      | 目简介                                         |                            |                        |      |  |  |
|   |           |   |                     |      | 3        | Contract of the second second second second | and the local state of the |                        | )    |  |  |

### 5.5、评标结束

项目的评标操作工作全部完成后,由评标委员会组长确定评标结束。 评标委员会组长登录进入"评标结束"页面,点击"评标结束"按钮结束 评标。

| 😌 🕅 上开评标系统 📃 | 企业采购项目测试051101           | ¢1                         | 快捷操作 🗸 🛛 🔍 评 | 标响应对词    | 5 🕕 ziji 1 ~ |
|--------------|--------------------------|----------------------------|--------------|----------|--------------|
| ** ******    | 指标代理机构名称                 |                            | 指标化理例        | เหลาเกลอ | 9            |
| ◀ 结果汇总       | 开标地点                     | 济车                         | я            | 干标时间     | 2 10:00:00   |
| ▼ 最终排名       | 开标参与人                    | ē, 5                       |              |          |              |
| ⊖ 评标报告       | interm is                |                            |              |          |              |
| ☞ 评标报告签名     | 叶杨迟点                     |                            |              |          |              |
| O 评标结束       |                          |                            |              |          |              |
|              |                          |                            |              |          |              |
|              | ■ 中标候选人                  |                            |              |          |              |
|              |                          |                            |              |          |              |
|              | 中标人默认为第1名,               | 兼投但不可兼中的项目请设置其他名次的候选人为"中标。 | K"!          |          |              |
|              |                          |                            |              |          |              |
|              |                          |                            |              |          |              |
|              | 当前还未评标结束<br>请确认评标操作工作是否全 | 全部完成,由评标委员会组长确定评标结束!       |              |          |              |
|              | 🕒 评标结束                   |                            |              |          |              |

| O 评标结束 |                                                   |
|--------|---------------------------------------------------|
|        | ■ 中标候选人                                           |
|        | 中标人默认为第1名,兼投但不可兼中的项目请设置其他名次的候选人为"中标人"!            |
|        | 已评标结束<br>当前项目已于20 F F F 结束!                       |
|        | <ul> <li>● 评审专家调查问卷</li> <li>◆ 恢复到评标状态</li> </ul> |